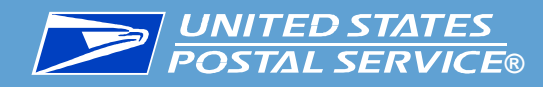

## MDD / MDD TR Release R7.25 Service Talk

MDD and MDD TR Release R7.25 will be piloted from 10/26 to 11/06 and deployed nationwide on 11/09 to all remaining sites. New features introduced in the release include:

- Apply regular scan barcode workflow into Dynamic Delivery
- Change of Address MLNA (Moved Left No Address)
- Modify the Uncommitted Data Warning Message from 20 minute to 5 minute
- Logic update in supporting Geo flag population in MED106
- Enable Geo Alert in Dynamic Delivery
- Package Look Ahead screen update
- Add additional Vibration for hearing-impaired carriers
- Add new Global Direct Entry STCs

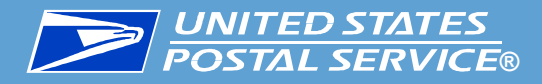

## **Dynamic Delivery Regular Scan Workflow**

#### **Background**

Dynamic Delivery workflow needs to be modified to flow similarly as Regular Scan Barcode mode.

#### **Changes on MDD**

MDD application is modified to offer the same confirmation events and workflow as the regular Scan Barcode for Dynamic Delivery.

Coloring stops and packages also added:

Coloring On Stop level: If a stop has multi packages and not all of them are scanned, then whole stop stays Blue. A stop turns Green if any single package at the stop is scanned and a confirmation event is applied.

Coloring for Packages inside stop: Package delivered with option 1. Delivered = Green; Delivered with any other option: (2. Attempted; or 3. Return to Sender.., or 4. Other) = Yellow; Not scanned = Blue

#### **UNITED STATES POSTAL SERVICE® Dynamic Delivery Regular Scan Workflow**

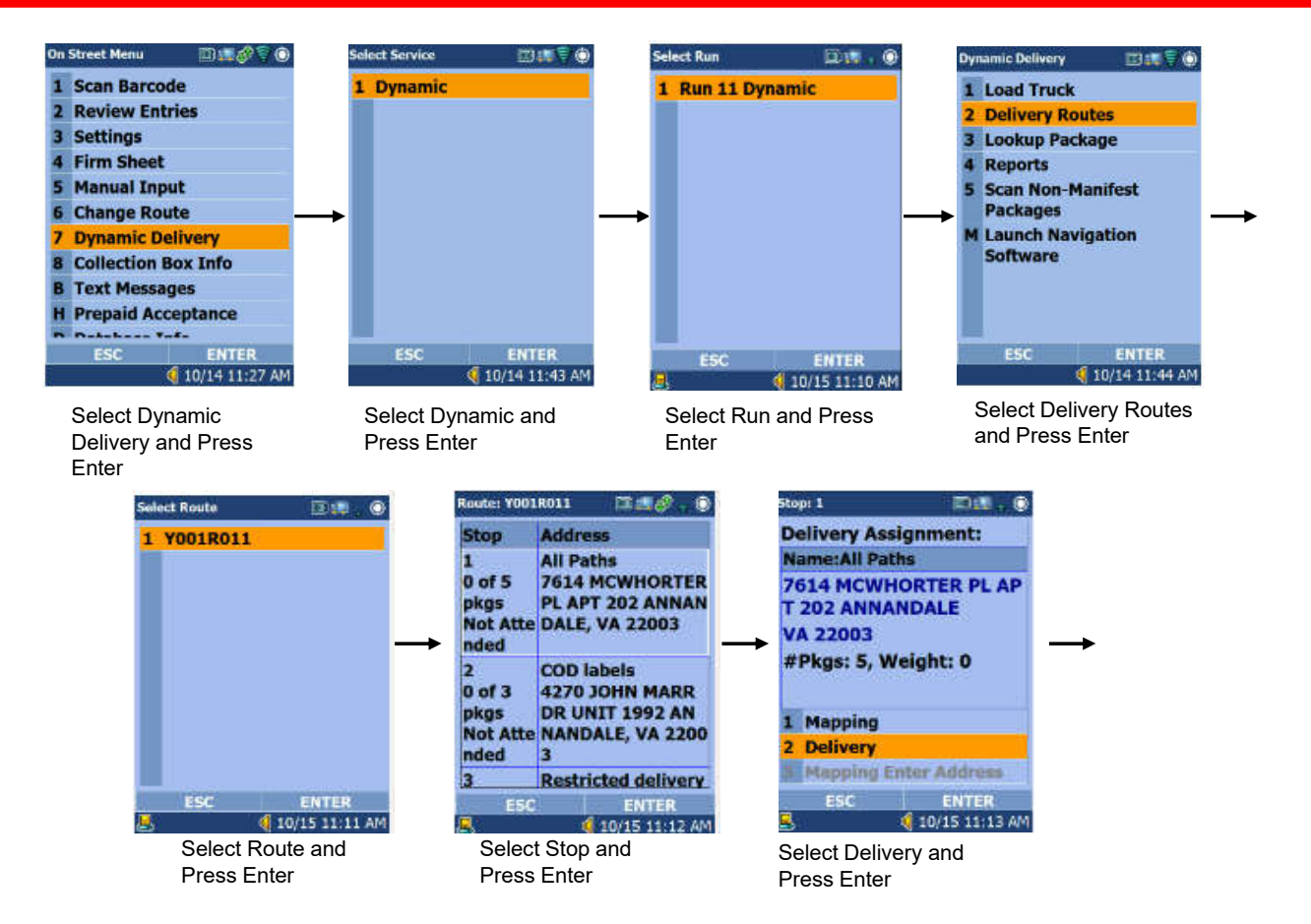

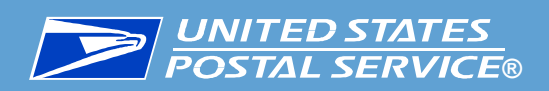

### Dynamic Delivery Regular Scan Workflow Delivering Signature required package and applying Return to Sender

Workflow could be different, depending on Service Type and Delivery Path of a label. Delivered Location list could be different, based on Service Type, the same way as in Regular Scan mode.

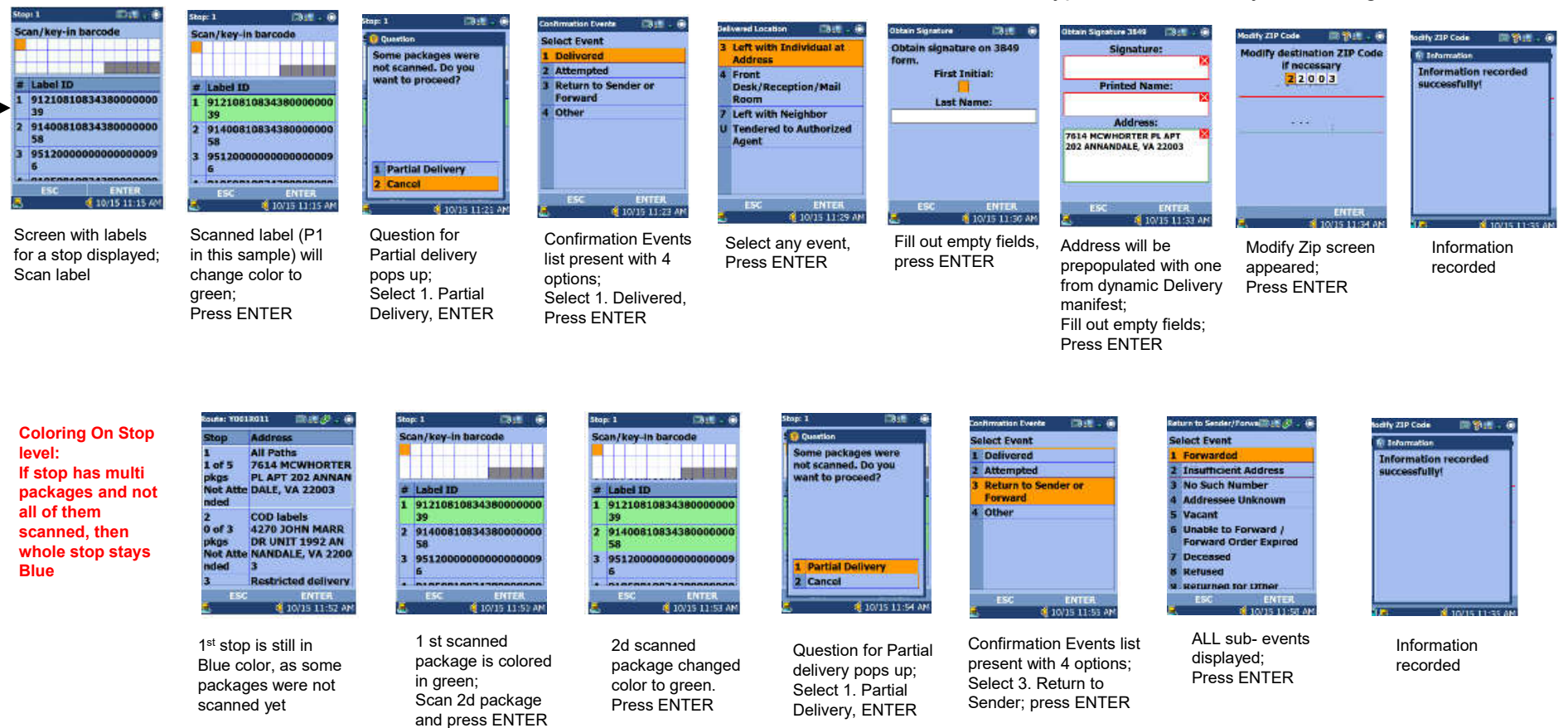

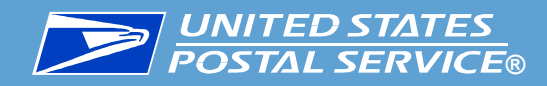

## **Dynamic Delivery Regular Scan** Scanning Non-Signature

#### **Multiple Labels Transaction in Dynamic Delivery**

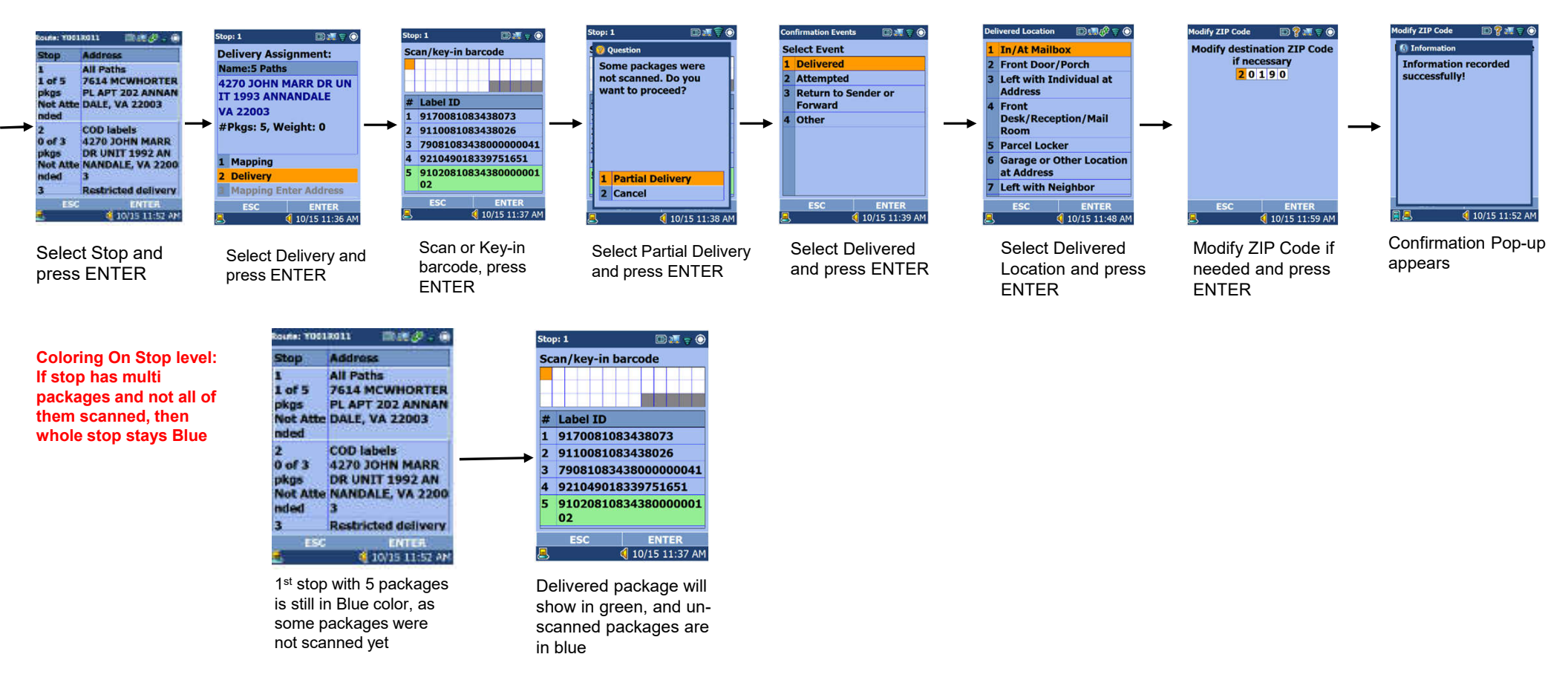

# **UNITED STATES POSTAL SERVICE**®

## **Dynamic Delivery Regular Scan Workflow Applying Attempted and the sub-event**

Workflow could be different, depending on Service Type of a label.

2 9140081083438000000

Colors for the packages

will remain the same color as before (depending on

selected delivery events)

58

95120000

Delivered Location list could be different, based on Service Type, the same way as in Regular Scan mode.

| Coloring On Stop<br>level:<br>If stop has multi<br>packages and<br>not all of them<br>scanned, then<br>whole stop stays<br>Blue | Stop Address<br>1 All Paths<br>2 of 5 7614 MCWHORTER<br>pkgs PL APT 202 ANNAN<br>Net Atte DALE, VA 22003<br>nded<br>2 COD labels<br>0 of 3 4270 JOHN MARR<br>pkgs DR UNIT 1992 AN<br>Not Atte NANDALE, VA 2200<br>nded 3<br>3 Restricted delivery<br>S ENTER      | Coloring Packages<br>→ inside stop:<br>Package delivered<br>1. Delivered = Green;<br>Delivered with any othe<br>option: (2. Attempted;<br>or 3. Return to Sender.<br>or 4. Other) = Yellow;<br>Not scanned = Blue | Shap: 1         Image: 1         Image: 1 | Label ID         E           12108108438000000039         5           914008108343800000009         5           914008108343800000009         5           191200000000000009         5           191200000000000009         5           1912000000000000009         5           19120000000000000009         5           19120000000000000000000009         5           191210000000000000000000000000000000000 | Carifornation Events Data . (a)<br>Select Event<br>1 Delivered<br>2 Attempted<br>3 Return to Sender or<br>Forward<br>4 Other<br>Esc ENTER<br>(2) 10035 1221 FM | Abrentia<br>Select Event<br>1 No Authorized Recipient<br>Available<br>2 No Secure Location<br>Available<br>3 No Access or Business<br>Closed<br>4 Receptacle Full/Item<br>Oversized<br>5 Customer Hold<br>5 Animal Interference<br>EFC ENTER<br>2 0 2025 1595 FP | Scan/key-in 3849 Form<br>Scan/key-in 3849 Form<br>EBSC ENTER<br>S OWNS 1621 FM    | Modify 21P Code<br>Modify dostination 21P Code<br>If necessary<br>2 2 0 0 3<br>2 2 0 0 3<br>ESC EMTER<br>0 10/15 1222 PM | Information<br>Information<br>Successfully! |
|----------------------------------------------------------------------------------------------------|----------------------------------------------------------------------------------------------------|----------------------------------------------------------------------------------------------------|----------------------------------------------------------------------------------------------------|----------------------------------------------------------------------------------------------------|----------------------------------------------------------------------------------------------------|----------------------------------------------------------------------------------------------------|-----------------------------------------------------------------------------------|----------------------------------------------------------------------------------------------------|---------------------------------------------|
|                                                                                                    | 1 <sup>st</sup> stop is still in<br>Blue color, as some<br>packages were not<br>scanned yet                                                                                                    |                                                                                                    | 1st scanned package is<br>colored in green<br>(delivered);<br>2d package is colored in<br>Yellow (event selected was<br>not Delivery)<br>Scan 3d package in blue<br>and press ENTER                                                                                                    | 3d scanned<br>package changed<br>color to green.<br>Press ENTER                                                                                                    | Confirmation Events<br>list present with 4<br>options;<br>Select 2. Attempted,<br>press ENTER                                                                  | List of Attempted events<br>present (if P5 label, than<br>option 1. No Authorized<br>Recipient Available won't<br>be on a list)<br>Select 1 <sup>st</sup> option, Press<br>ENTER                                                                                 | Scan 3849 Form.<br>Screen might not be<br>present if option 3,<br>5 or 6 selected | Zip code screen<br>appears                                                                                               | Information<br>recorded                     |
| Coloring On Stop<br>level:<br>If stop has multi<br>packages and<br>not all of them                                              | Stop         Address           1         All Paths           3 of 5         7514 MCWHORTER           pkgs         PL APT 202 ANNAM           Not Atte         DALE, VA 22003           nded         2         COD labels           0 of 3         4270 JOINM MARR |                                                                                                    | ep 1 2000 (2000)<br>can/key-in barcode<br>(Label ID<br>91210810834380000000<br>39                                                                                                    |                                                                                                    |                                                                                                    |                                                                                                    |                                                                                   |                                                                                                    |                                             |

1st stop is still in Blue color, as some packages were not scanned yet

DR UNIT 1992 AN pkgs DR UNIT 1992 AN Not Atte NANDALE, VA 2200

10/15 11:52 AM

scanned, then

Blue

whole stop stays

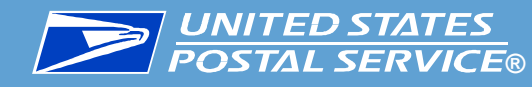

## **Dynamic Delivery Regular Scan Workflow Applying Event Other and the sub-event**

Workflow could be different, depending on Service Type of a label. Delivered Location list could be different, based on Service Type, the same way as in Regular Scan mode.

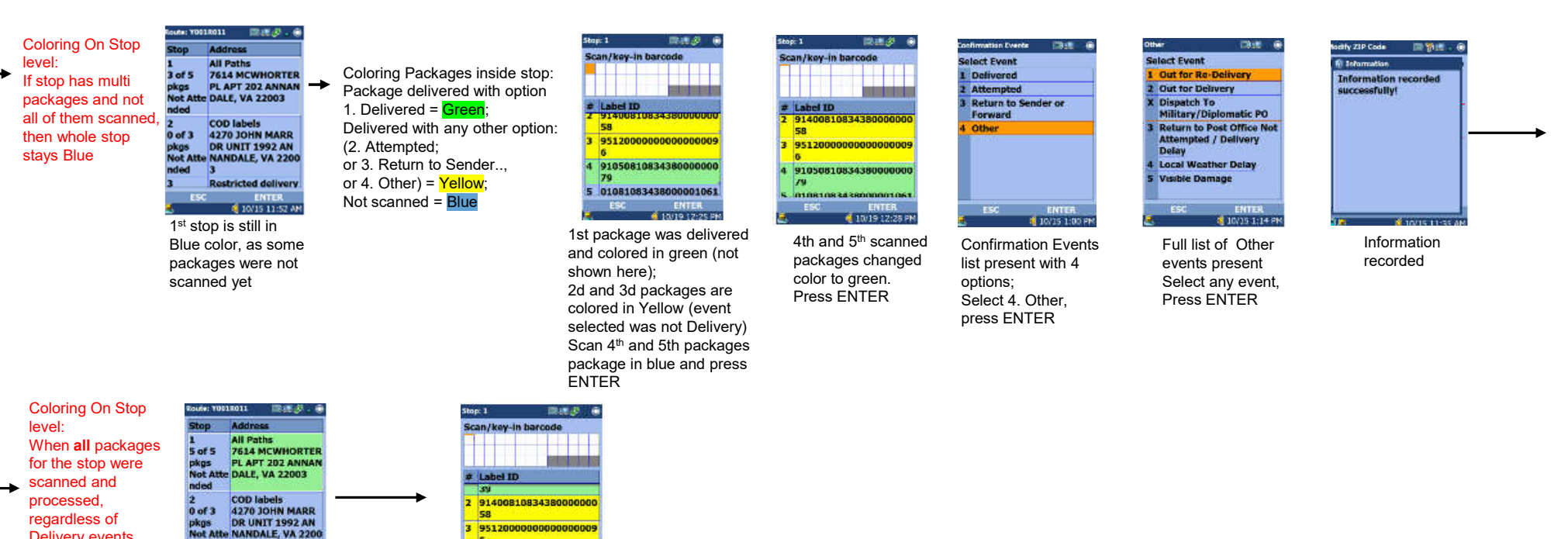

regardless of **Deliverv** events selected, Stop changes color to Green

**Restricted delivery** 10/15 1:23 PM 1<sup>st</sup> stop turned color to Green, as all packages were scanned/delivered 951200

9105061083438000000

Colors for the packages

will remain the same color

as before (depending on selected delivery events)

10/19 12:34 PM

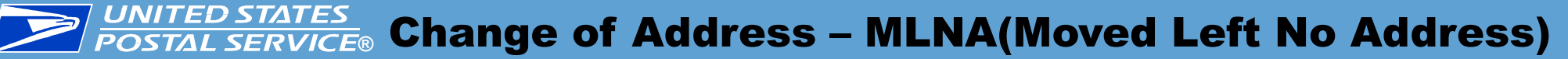

#### **Background**

Currently carriers manually complete the 3575Z form when customers have moved and have not filed a Change-of-Address (COA).

#### **Changes on MDD**

Modify the MDD to allow carriers to capture information on addresses where a COA has not been completed by scanning an 11 digit barcode on a mail piece via the MLNA workflow. And also allow carrier to manually enter the address information if the 11 digit barcode is not available.

After the COA data is collected, MDD uploads the data to AWS(Amazon Cloud Service) then to NCSC (National Customer Service Center) for processing.

## **UNITED STATES POSTAL SERVICE®** Change of Address – MLNA (Moved Left No Address)

| UII. | Street Menu         |                 |  |
|------|---------------------|-----------------|--|
| 1    | Scan Barco          | de              |  |
| 2    | <b>Review Ent</b>   | ries            |  |
| 3    | Settings            |                 |  |
| 4    | Firm Sheet          |                 |  |
| 5    | Manual Input        |                 |  |
| 6    | Change Route        |                 |  |
| 7    | Dynamic Delivery    |                 |  |
| 8    | Collection Box Info |                 |  |
| В    | Text Messages       |                 |  |
| Η    | Prepaid Acceptance  |                 |  |
| -    | Databasa Te         | . <b>4</b> _    |  |
|      | ESC                 | ENTER           |  |
|      |                     | 🍕 10/17 2:30 PM |  |
|      |                     |                 |  |

1. Complete the log in process > carrier is On Street menu.

| n | Street Menu           | □∎� . ⊙         |  |  |  |
|---|-----------------------|-----------------|--|--|--|
| 6 | Change Route          |                 |  |  |  |
| 7 | Dynamic Delivery      |                 |  |  |  |
| B | Collection Box Info   |                 |  |  |  |
| B | Text Messages         |                 |  |  |  |
| H | Prepaid Acceptance    |                 |  |  |  |
| D | Database Info         |                 |  |  |  |
| A | Accountables Delivery |                 |  |  |  |
|   | Report                |                 |  |  |  |
| P | Package Lookahead     |                 |  |  |  |
| L | Load Truck            |                 |  |  |  |
| N | Moved Left no Address |                 |  |  |  |
|   | ESC ENTER             |                 |  |  |  |
|   |                       | 4 10/17 2:33 PM |  |  |  |
|   |                       |                 |  |  |  |

2. Scroll down to menu option "Moved Left No Address" or press hot key N.

| Dn Street Menu 🛛 📖 🗬 🤿 🕥               | On Street Menu 💿 📖                     |
|----------------------------------------|----------------------------------------|
| Question                               | 🔥 🕰 Warning                            |
| Has the mail held for<br>over 10 days? | Hold mail for ten days<br>before MLNA. |
| 1 Yes                                  |                                        |
| 2 No                                   | Press ENTER                            |
| 🔊 📢 10/17 2:35 PM                      | 🖾 📢 10/17 2:3                          |

3. A pop up message is presented > carrier confirms if the mail has been held for 10 days.

4. When carrier selects NO. Error message is presented to carrier. Carrier gets returned to On street menu. Screenshot 1 here.

4 10/17 2:37 PM

#### **UNITED STATES POSTAL SERVICE®** Change of Address – MLNA (Moved Left No Address)

| - |                     |               |  |  |
|---|---------------------|---------------|--|--|
| 1 | Scan Barcoo         | le            |  |  |
| 2 | <b>Review Ent</b>   | ries          |  |  |
| 3 | Settings            |               |  |  |
| 4 | Firm Sheet          |               |  |  |
| 5 | Manual Input        |               |  |  |
| 6 | Change Route        |               |  |  |
| 7 | Dynamic Delivery    |               |  |  |
| 8 | Collection Box Info |               |  |  |
| В | Text Messag         | jes           |  |  |
| Н | Prepaid Acceptance  |               |  |  |
| - | Databasa Te         | .e_           |  |  |
|   | ESC ENTER           |               |  |  |
|   |                     | 10/17 2:30 PM |  |  |
|   |                     |               |  |  |

mm A S (

On Street Menu

1. Complete the log in process > carrier is On Street menu.

| n | n Street Menu 💿 💷 🛷 🚬 🔿 |                 |  |  |  |
|---|-------------------------|-----------------|--|--|--|
| • | Change Route            |                 |  |  |  |
| 7 | Dynamic Delivery        |                 |  |  |  |
| 3 | Collection Box Info     |                 |  |  |  |
| 3 | Text Messa              | ges             |  |  |  |
| ł | Prepaid Acceptance      |                 |  |  |  |
| ) | Database Info           |                 |  |  |  |
| ١ | Accountables Delivery   |                 |  |  |  |
|   | Report                  |                 |  |  |  |
| > | Package Lookahead       |                 |  |  |  |
|   | Load Truck              |                 |  |  |  |
| V | Moved Left no Address   |                 |  |  |  |
|   | ESC ENTER               |                 |  |  |  |
|   |                         | 🍕 10/17 2:33 PM |  |  |  |
|   |                         |                 |  |  |  |

2. Scroll down to menu option "Moved Left No Address" or press hot key N.

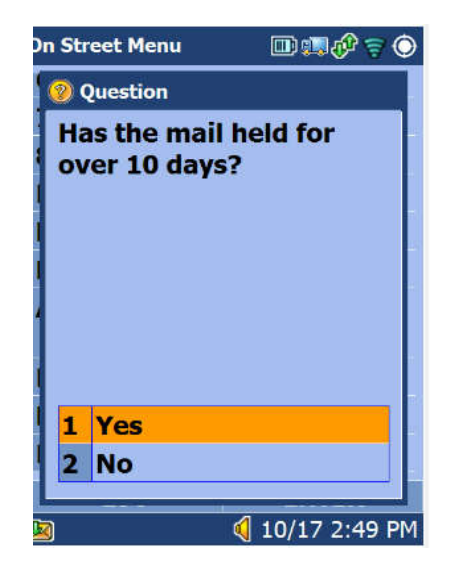

3. A pop up message is presented > carrier confirms if the mail has been held for 10 days.

| Scan/Enter Address | • 💷 💷 🐬 🔿     |
|--------------------|---------------|
| Street Address     | 5:            |
|                    |               |
| City:              |               |
|                    |               |
| State:             |               |
|                    |               |
| ZIP Code:          |               |
|                    |               |
|                    |               |
| ESC                | ENTER         |
| <u>(a)</u>         | 10/17 2:52 PM |

4. When carrier selects Yes. Scan/Enter address screen is presented.

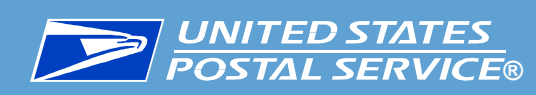

## Change of Address – MLNA (Moved Left No Address) – Scanning/ manual entry for Individual)

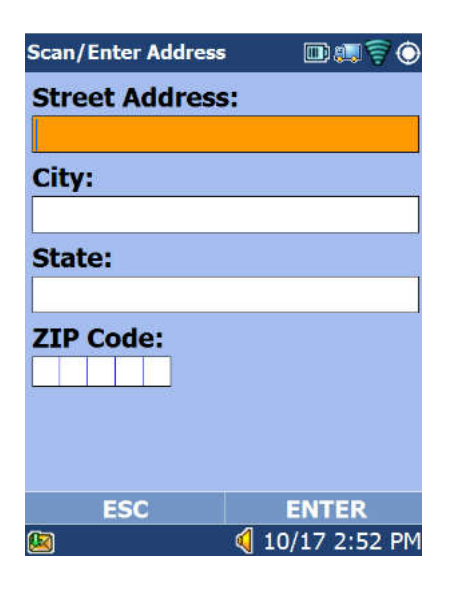

| Scan/Enter Address | 💷 📢 🗧 🔘         |
|--------------------|-----------------|
| Street Address     | :               |
| 1234 MAIN ST       |                 |
| City:              |                 |
| MERRIFIELD         |                 |
| State:             |                 |
| VA                 |                 |
| ZIP Code:          |                 |
| 22082              |                 |
|                    |                 |
|                    |                 |
| ESC                | ENTER           |
| 19                 | 4 10/17 5-08 PM |

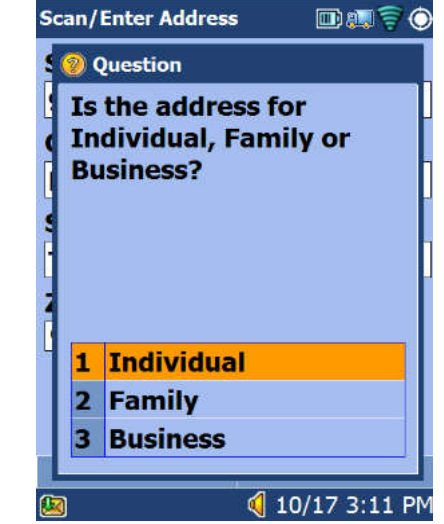

| Enter Individual | D 💷 🗟 🔿         |
|------------------|-----------------|
| First Name:      |                 |
| MERIFIELD        |                 |
| Last Name:       |                 |
| ENGINEERIN       | G               |
|                  | 24              |
|                  |                 |
|                  |                 |
|                  |                 |
|                  |                 |
|                  |                 |
| ESC              | ENTER           |
|                  | 🍕 10/17 5:17 PM |

1.Selecting 'N. MLNA" from on street menu & confirming yes (mail held for 10 days) Scan/Enter address screen is presented. 2. Carrier either scans the matching 11 digit barcode from AMS file or enters the address manually and presses enter.

3. The carrier is presented with three options. Carrier selects 1. Individual

4 Enter first and last name > "Information recorded successfully." Then back to On Street menu.

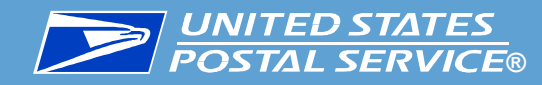

## Change of Address – MLNA (Moved Left No Address) – Scanning/ manual entry for family)

| Scan/Enter Address | • • • • • • • • • • • • • • • • • • • • |
|--------------------|-----------------------------------------|
| Street Address     |                                         |
|                    |                                         |
| City:              |                                         |
|                    |                                         |
| State:             |                                         |
|                    |                                         |
| ZIP Code:          |                                         |
|                    |                                         |
|                    |                                         |
|                    |                                         |
| ESC                | ENTER                                   |
|                    | 🍕 10/17 2:52 PM                         |

| Scan/Enter Address     | 💷 📢 🗧 🛞         |
|------------------------|-----------------|
| Street Address         |                 |
| 1234 MAIN ST           |                 |
| City:                  |                 |
| MERRIFIELD             |                 |
| State:                 |                 |
| VA                     |                 |
| ZIP Code:<br>2 2 0 8 2 |                 |
|                        |                 |
| ESC                    | ENTER           |
| (5)                    | d 10/17 5-08 PM |

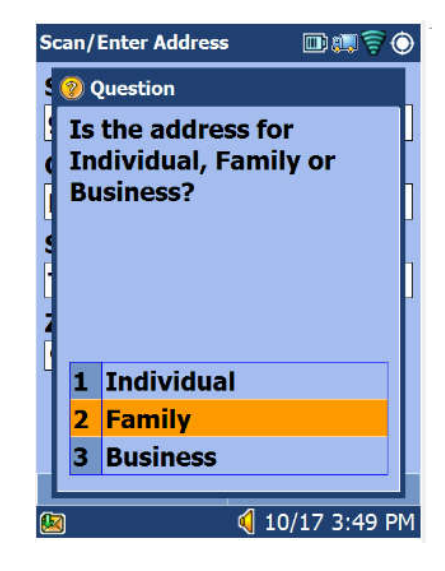

| Enter Family | D 💷 🚽 🔿       |
|--------------|---------------|
| Last Name:   |               |
| JONESES      |               |
|              |               |
|              |               |
|              |               |
|              |               |
|              |               |
|              |               |
|              |               |
|              |               |
| ESC          | ENTER         |
|              | 10/17 5:15 PM |

1.Selecting 'N. MLNA" from on street menu & confirming yes (mail held for 10 days) Scan/Enter address screen is presented. 2. Carrier either scans the matching 11 digit barcode from AMS file or enters the address manually and presses enter.

3. The carrier is presented with three options. Carrier selects 2. Family

4 Enter last name > "Information recorded successfully." Then back to On Street menu.

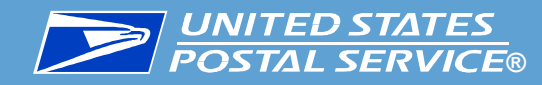

## Change of Address – MLNA (Moved Left No Address) – Scanning/ manual entry for Business)

| Scan/Enter Address | • 💷 💷 🛜 🔿       |
|--------------------|-----------------|
| Street Address     | 5:              |
|                    |                 |
| City:              |                 |
|                    |                 |
| State:             |                 |
|                    |                 |
| ZIP Code:          |                 |
|                    |                 |
| ESC                | ENTER           |
|                    | 1 20/27 2.52111 |

| Scan/Enter Address | D 🖓 🖓 🔘         |
|--------------------|-----------------|
| Street Address     | :               |
| 1234 MAIN ST       |                 |
| City:              |                 |
| MERRIFIELD         |                 |
| State:             |                 |
| VA                 |                 |
| ZIP Code:          |                 |
| 22082              |                 |
|                    |                 |
|                    |                 |
| ESC                | ENTER           |
| 199                | d 10/17 5-08 PM |

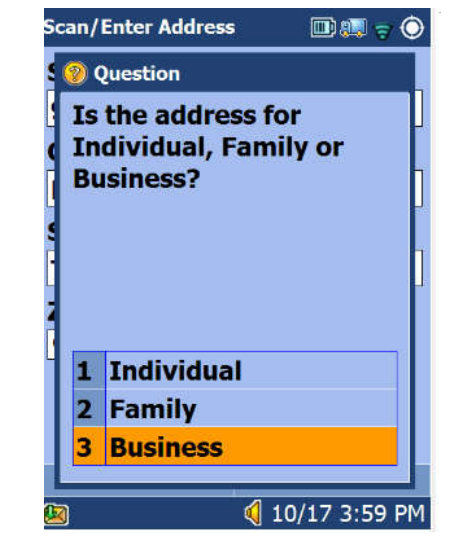

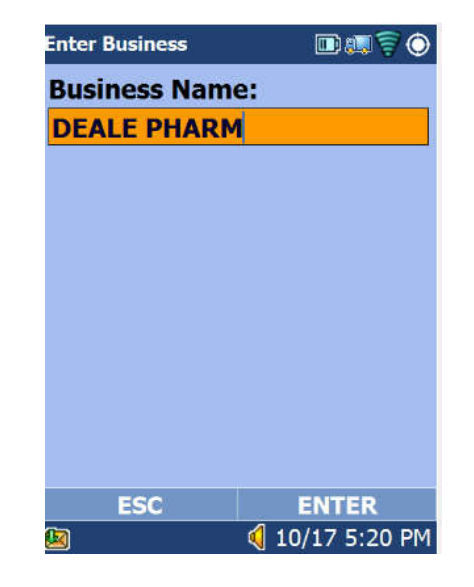

1.Selecting 'N. MLNA" from on street menu & confirming yes (mail held for 10 days) Scan/Enter address screen is presented.

2. Carrier either scans the matching 11 digit barcode from AMS file or enters the address manually and presses enter.

3. The carrier is presented with three options. Carrier selects 3. Business

4 Enter business name > "Information recorded successfully." Then back to On Street menu.

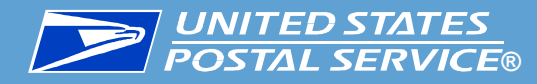

## Change of Address – MLNA (Moved Left No Address) – Scanning – no 11 digit zip match)

| Scan/Enter Address | • 💷 💷 🧟 🔿       |
|--------------------|-----------------|
| Street Address     | 5:              |
|                    |                 |
| City:              |                 |
|                    |                 |
| State:             |                 |
|                    |                 |
| ZIP Code:          |                 |
|                    |                 |
| ESC                |                 |
| <u>100</u>         | 🍕 10/17 2:52 PM |

1.Selecting 'N. MLNA" from on street menu & confirming yes (mail held for 10 days) Scan/Enter address screen is presented.

| Sc | an/Enter Address                    |                       |
|----|-------------------------------------|-----------------------|
| 5  | 🔕 Error                             |                       |
|    | No address info<br>found for this Z | ormation<br>(IP code! |
| 0  | ) (                                 | 10/17 4:32 PM         |

2. If no match with 11 digit Zip, then the above screen is presented and scanner returns back to previous screen in screenshot 1

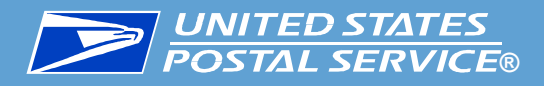

## **Uncommitted Data Warning Message**

#### **Background**

Currently the Uncommitted Data Warning Message appears after 20 minutes idle from the last scan on the scanner.

#### **Changes on MDD**

MDD application is modified to display the Uncommitted Data Warning Message after 5 minute idle from the last scan. User can select "Continue" or "Discard" at the prompt.

- Continue: All labels scanned are kept and user can continue scanning afterwards
- Discard: All labels scanned are erased and user need to rescan the barcodes

The warning message is displayed regardless the motion and speed of the scanner.

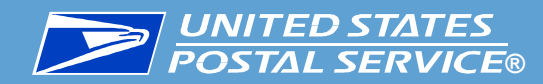

## **Uncommitted Data Warning Message**

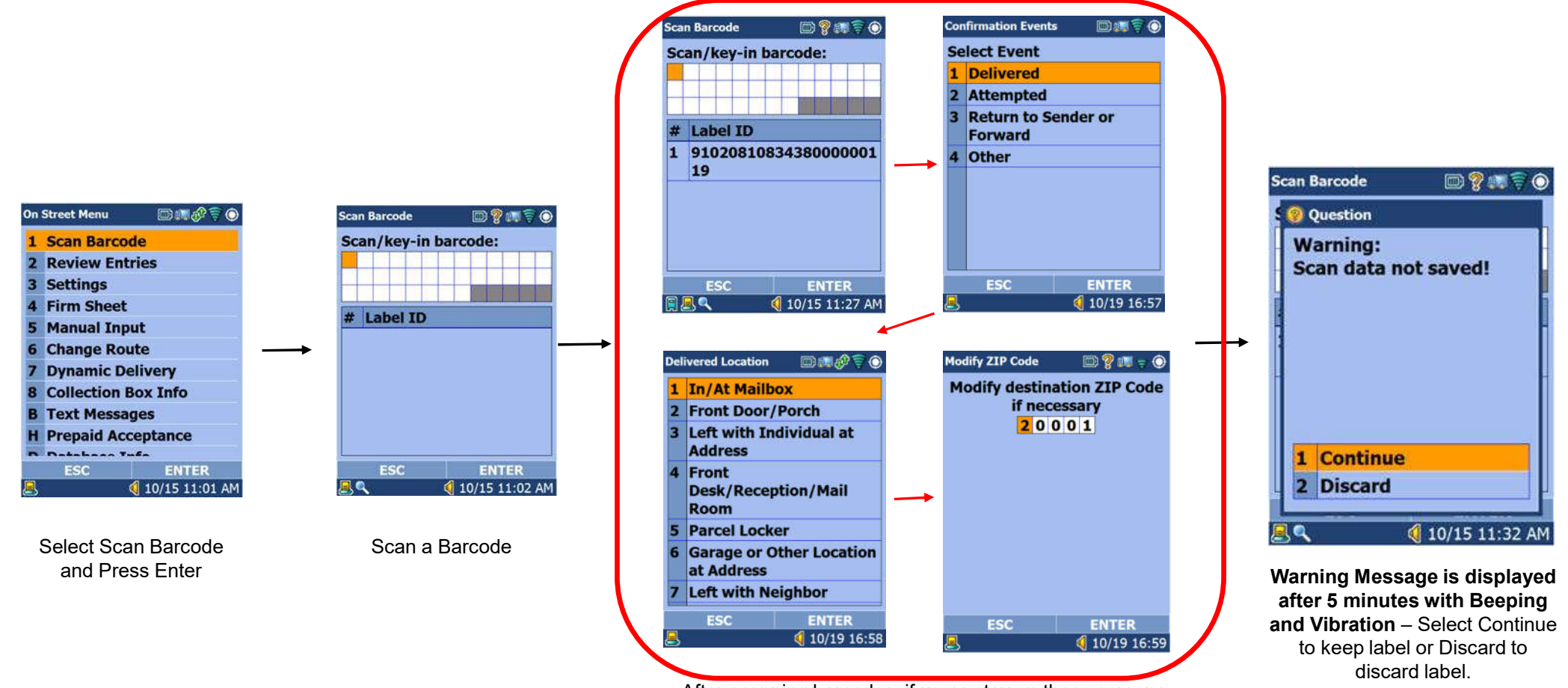

After scanning barcodes, if users stay on these screens for longer than 5 mins, a warning message will display

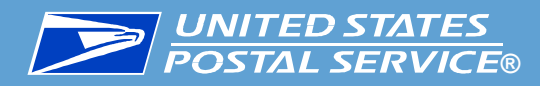

## **Support GEO Flag Population in MED106**

#### **Background**

Further updating MDD logic in populating Geo flag in MED 106 to support PTR Geo certification process.

#### **Changes on MDD**

MDD application is modified to resolve cases listed below when Geo flag is not recorded in the MED106 but the delivery location address information is available on the scanner:

- When login route ID is different from the route ID in TRP package manifest as a result of incorrect login or pivot assignment for regular deliveries. The address lookup now is not limited to the login route anymore.
- When delivering packages in MDD Dynamic Delivery application, as a result of lacking DELSYSID in the DRT package manifest. The DELSYSID is now included in the DRT package file and MDD application is updated to apply to lookup logic for Dynamic deliveries based on DELSYSIDs.
- When package manifest file was missed in downloading as a result of earlier DEPART2ROUTE scan for parcel routes. The DEPART2ROUTE scan is now removed as TRP manifest file download cutoff. The cutoff time is limited to 11:00am(Local time) only.
- When no GPS at the time of scanning use the GPS when selecting Confirmation event

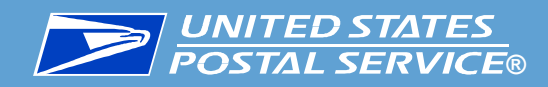

#### Single Label Transaction in Dynamic Delivery

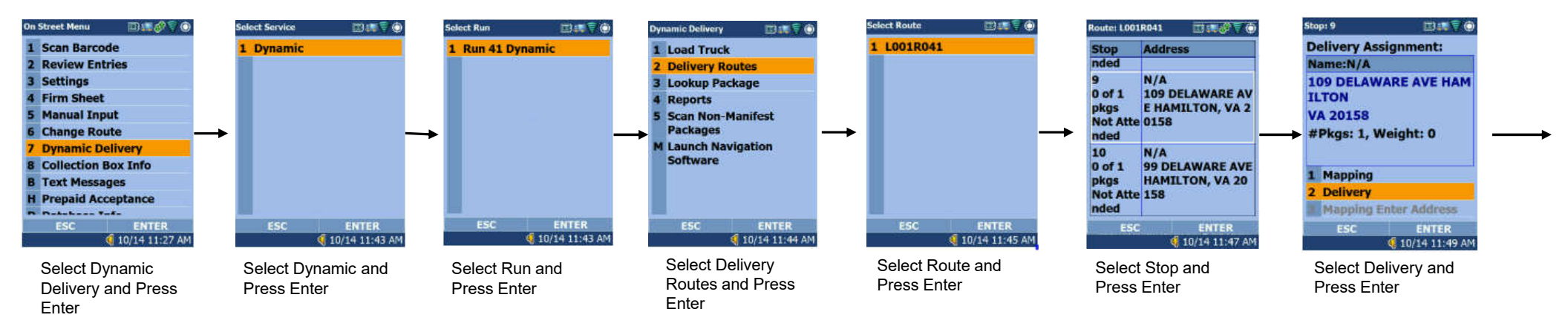

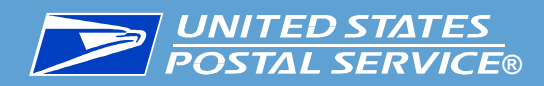

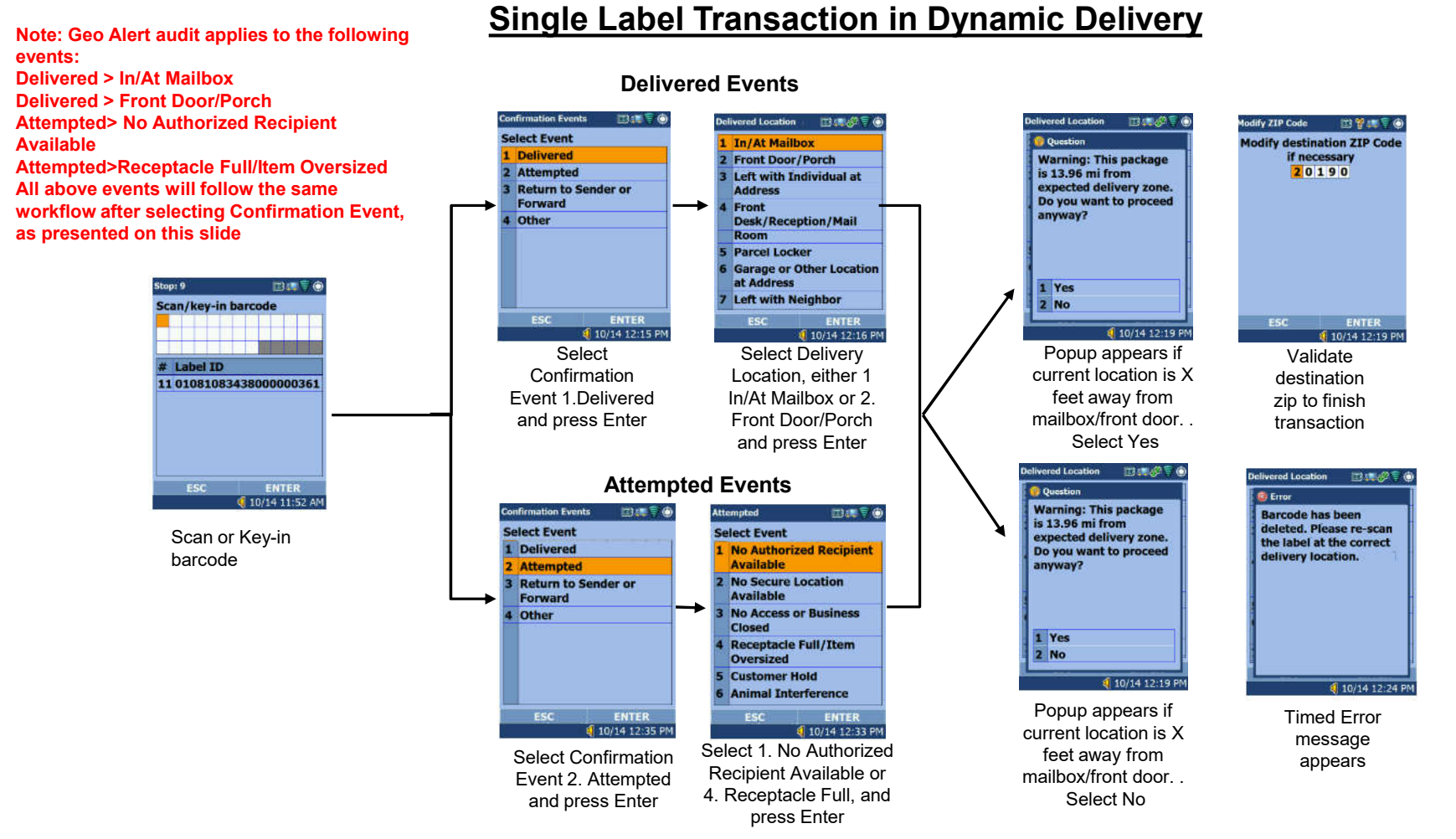

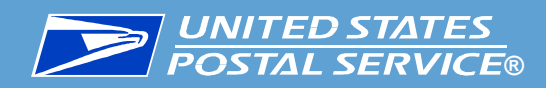

#### **Multiple Label Transaction in Dynamic Delivery**

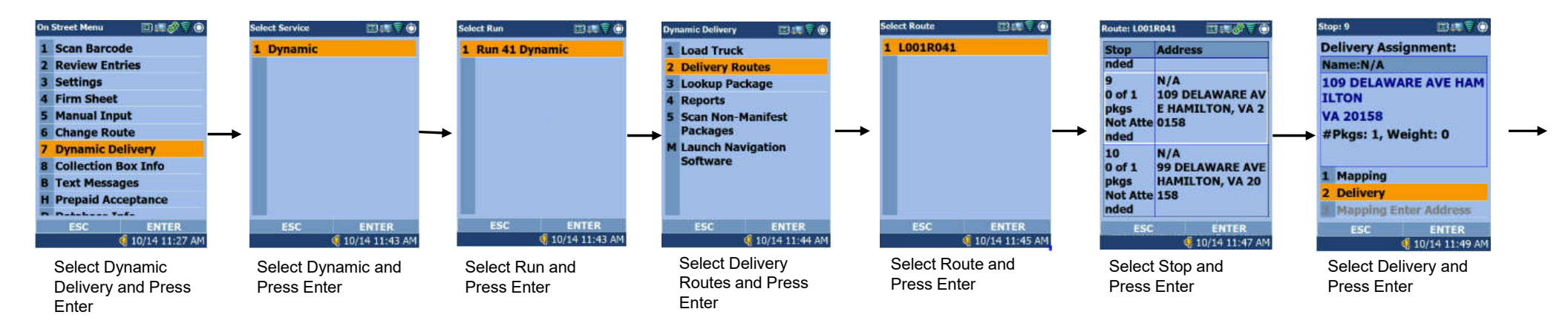

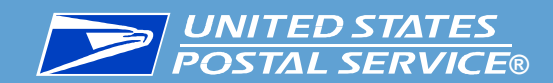

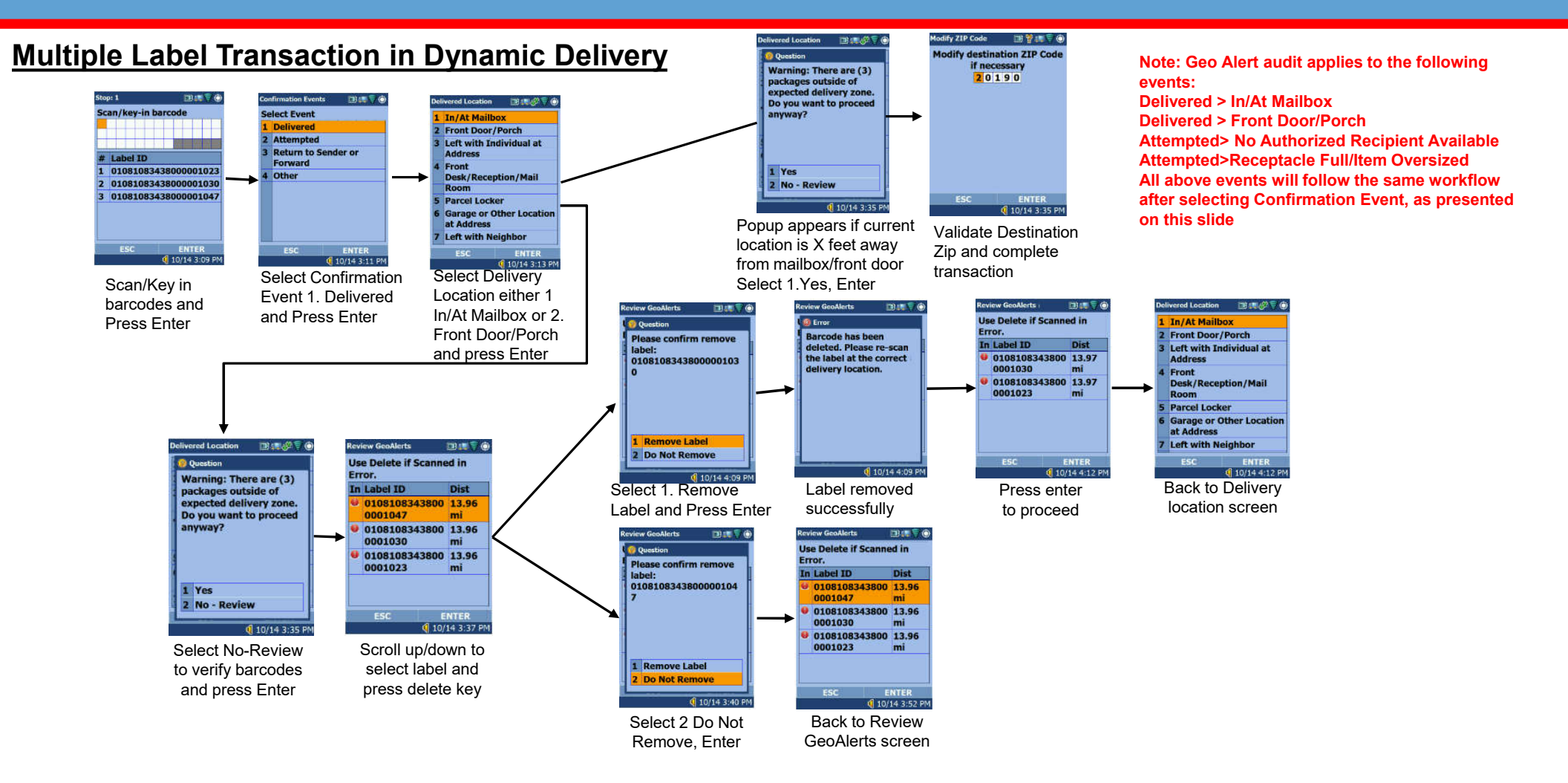

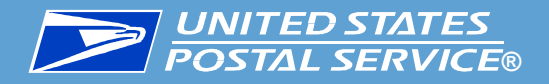

#### Package Look Ahead Screen Flow Update:

- Delivery Address now displays in PLA stop level screen
- Stops with ALL packages delivered or processed will be removed from PLA list
- Stops with packages partial delivered, i.e. some package not processed, the stop will remain at PLA
  - At the stop level, individual package will be displayed with color
    - Green delivered
    - Yellow processed but not delivered
    - Blue not scanned

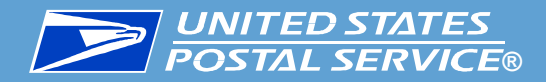

## **Single Package Lookahead**

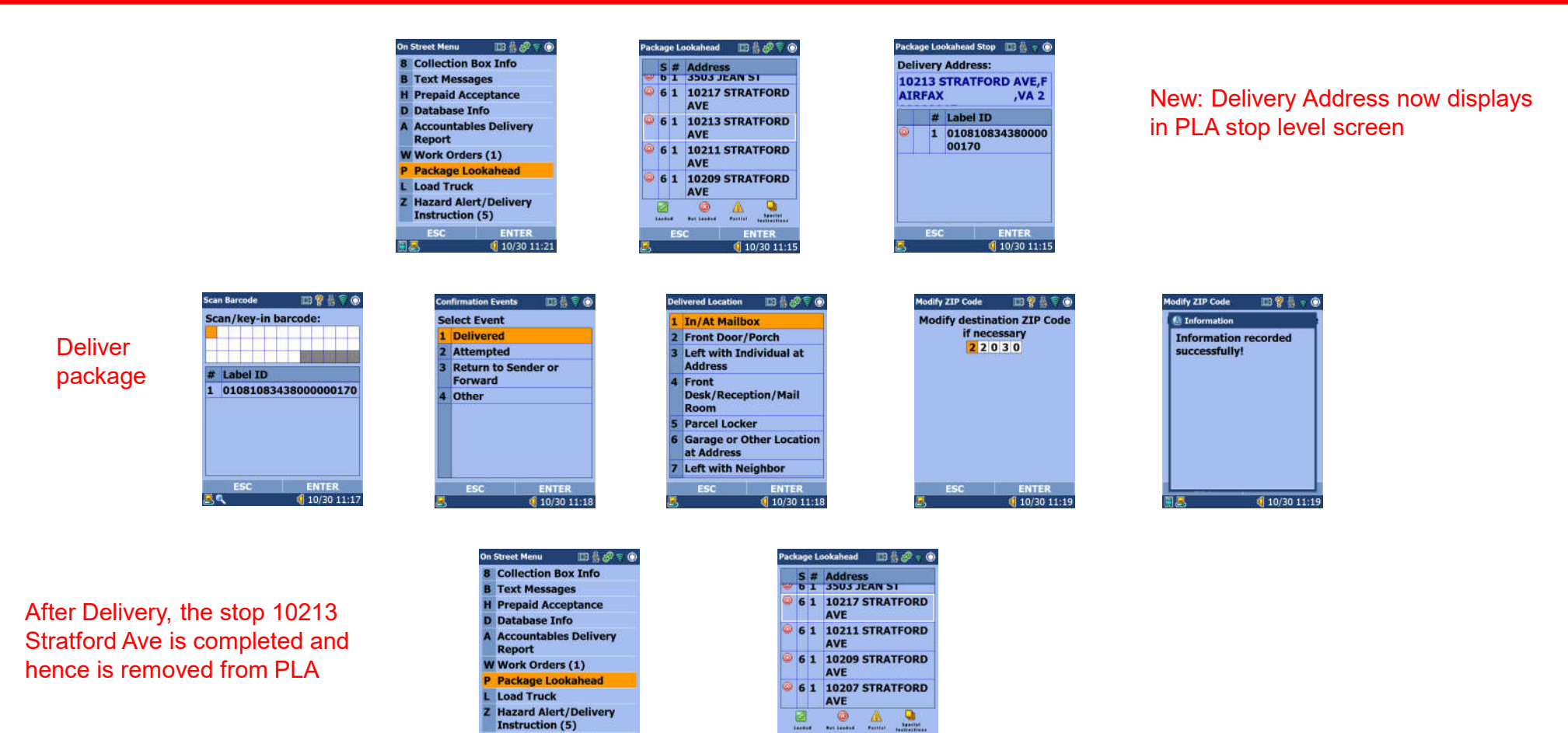

10/30 11:21

ENTER 10/30 11:21

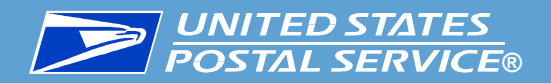

## **Multiple Package – Before Delivery**

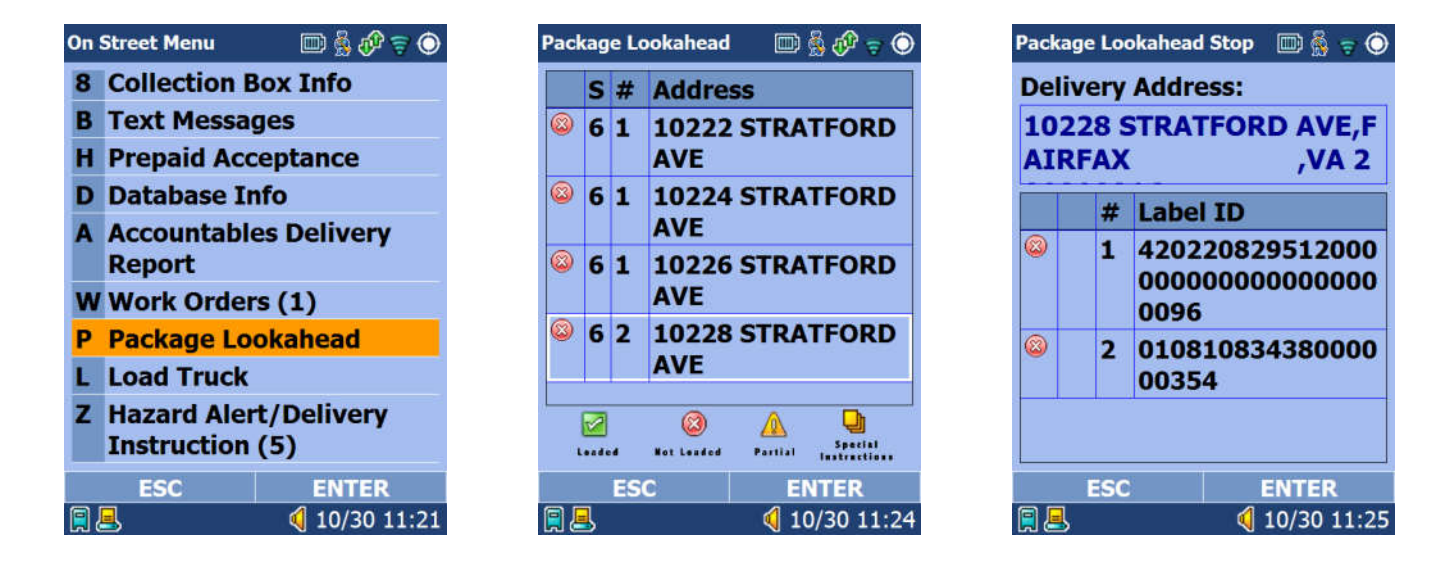

Before Delivery and applying confirmation event

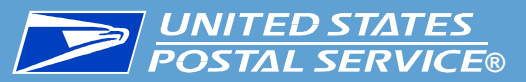

## **Multiple Package – Partial Delivery Attempted**

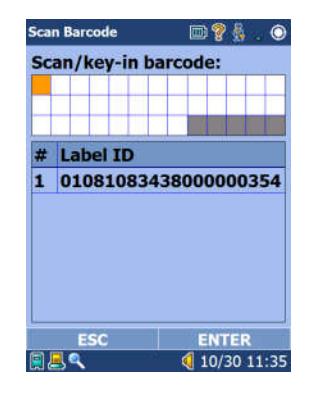

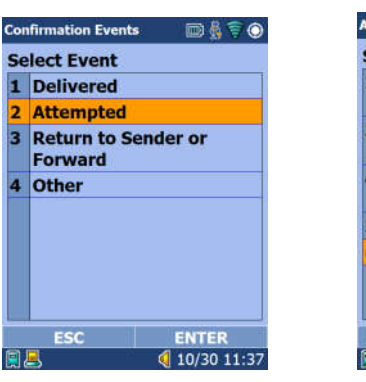

3

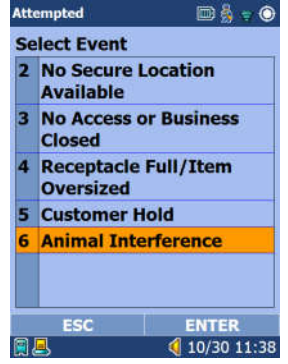

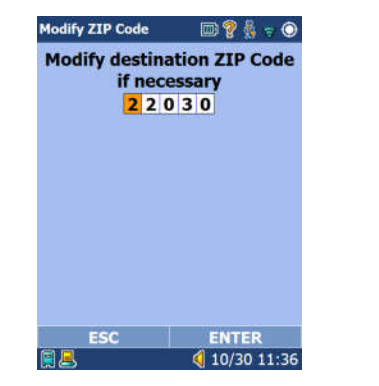

0

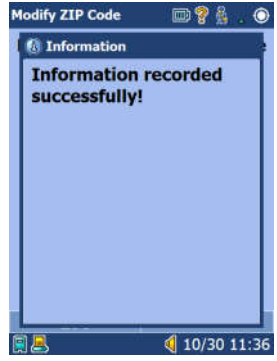

After Attempted /Non-**Delivered Event**, the package is highlighted in Yellow

| Dn | Street Menu                        | ) 🛔 🌮 🔋 🔘   | Pac   | kag  | e Lo | ookahead         |      | 🏯 🧬 🥫 🔘    | P   | ackage | e Lo | okahead S | itop 🔟 🐇 🎅 | 0  |
|----|------------------------------------|-------------|-------|------|------|------------------|------|------------|-----|--------|------|-----------|------------|----|
| 8  | Collection Box In                  | ıfo         |       | S    | #    | Addres           | 55   |            | C   | Deliv  | ery  | Addres    | is:        |    |
| B  | Text Messages                      |             |       | 6    | 1    | 10222            | STRA | TFORD      | 1   | 1022   | 8 5  | TRATE     | ORD AVE,   | F  |
| H  | Prepaid Accepta                    | nce         |       | 8    |      | AVE              |      |            |     | AIRF   | AX   | 1         | ,VA 2      |    |
| D  | Database Info                      |             |       | 6    | 1    | 10224            | STRA | TFORD      | T I |        | -    | Inhold    | TD.        |    |
| A  | Accountables De                    | liverv      |       |      |      | AVE              |      |            |     |        | *    | Laber     |            | -  |
|    | Report                             |             |       | 6    | 1    | 10226            | STRA | TFORD      | 1   | •      | 1    | 42022     | 082951200  | 0  |
| W  | Work Orders (1)                    |             |       |      |      | AVE              |      |            |     |        |      | 0096      | 000000000  | 1  |
| P  | Package Lookah                     | ead         |       | 6    | 2    | 10228            | STRA | TFORD      |     |        | 2    | 01081     | 083438000  | 0  |
| L  | Load Truck                         |             | -     |      |      | AVE              |      |            |     |        | 1    | 00354     | 003430000  |    |
| z  | Hazard Alert/De<br>Instruction (5) | livery      |       | Lead |      | ()<br>Ret Landed | A    |            |     |        |      |           |            |    |
|    | ESC                                | INTER       |       |      | ES   | C                | E    | NTER       |     | 1      | ESC  |           | ENTER      |    |
| 3. | 2 📢                                | 10/30 11:21 | (iii) | ٩,   |      |                  | 10   | 0/30 11:24 | 1   | 18     |      |           | 10/30 11:  | 27 |

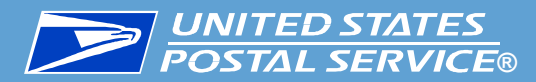

## Multiple Package – Partial Delivery Delivered

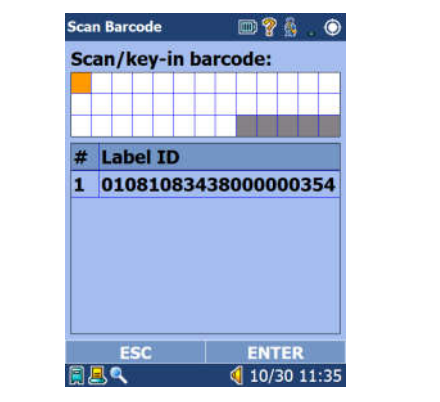

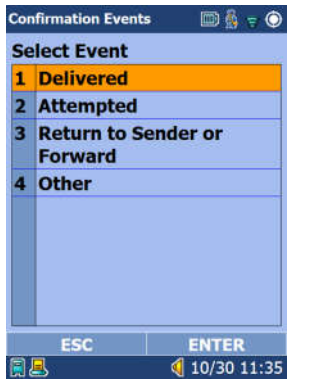

| 1 | In/At Mai                 | lbox           |
|---|---------------------------|----------------|
| 2 | Front Doo                 | r/Porch        |
| 3 | Left with<br>Address      | Individual at  |
| 4 | Front<br>Desk/Rec<br>Room | eption/Mail    |
| 5 | Parcel Loc                | :ker           |
| 6 | Garage or<br>at Address   | Other Location |
| 7 | Left with                 | Neighbor       |
|   | ESC                       | ENTER          |
| 7 |                           | 10/30 11:3     |

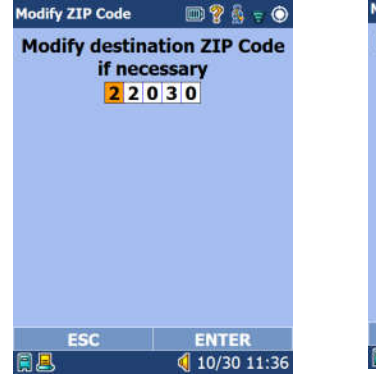

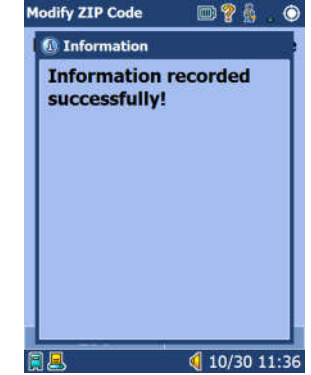

After Delivered Event, the package is highlighted in Green

| Collection Box Info Text Messages Text Messages Detabase Info Database Info Database Info Database Info Countables Delivery Report Work Orders (1) Package Lookahead Load Truck Hazard Alert/Delivery Instruction (5) ESC ENTER                                                                                                    | 1  | Street Menu                | D 🐇 🛷 🔋 🔘         | Pac | kag | e Lo | DO     |
|----------------------------------------------------------------------------------------------------|----|----------------------------|-------------------|-----|-----|------|--------|
| I Prepaid Acceptance       Image: Constraint of the second second s                                                                                           |    | Collection B               | lox Info          |     | s   | #    | A      |
| I Prepaid Acceptance       Image: Constraint of the second second s                                                                                           |    | Text Messa                 | ges               | 0   | 6   | 1    | 1      |
| Database Info       Image: Constraint of the second second s                                                                                           | I  | Prepaid Acc                | eptance           | 12  |     |      | A      |
| Accountables Delivery<br>Report © 6 :<br>V Work Orders (1) © 6 :<br>Dackage Lookahead © 6 :<br>Load Truck © 6 :<br>Hazard Alert/Delivery<br>Instruction (5) ©                                                                                                    | )  | Database In                | ıfo               | 0   | 6   | 1    | 1      |
| V Work Orders (1) Package Lookahead Load Truck Hazard Alert/Delivery Instruction (5) ESC ENTER                                                                                                    | 0  | Accountable<br>Report      | es Delivery       | 0   | 6   | 1    | A<br>1 |
| Package Lookahead <sup>©</sup> 6 <sup>©</sup> 6 <sup>©</sup> Load Truck <sup>©</sup> 1 <sup>©</sup> 1 | v  | Work Order                 | rs (1)            |     |     |      | A      |
| Load Truck<br>Hazard Alert/Delivery<br>Instruction (5)                                                                                                    | •  | Package Lo                 | okahead           | ٢   | 6   | 2    | 1      |
| E Hazard Alert/Delivery<br>Instruction (5)<br>ESC ENTER                                                                                                    | C. | Load Truck                 |                   | _   |     |      | A      |
| ESC ENTER E                                                                                                    |    | Hazard Aler<br>Instruction | t/Delivery<br>(5) |     | 2   |      |        |
|                                                                                                    |    | ESC                        | ENTER             |     |     | ES   | С      |
| 🛃 📢 10/30 11:21                                                                                                    | K  | 3                          | 🭕 10/30 11:21     |     | 3   |      |        |

| c | kag | e L | ookahead          |      | 59 🖓 🗢 🔘                |
|---|-----|-----|-------------------|------|-------------------------|
|   | S   | #   | Addres            | S    |                         |
| ) | 6   | 1   | 10222<br>AVE      | STRA | TFORD                   |
| ) | 6   | 1   | 10224<br>AVE      | STRA | TFORD                   |
| ) | 6   | 1   | 10226<br>AVE      | STRA | TFORD                   |
| ) | 6   | 2   | 10228<br>AVE      | STRA | TFORD                   |
| 1 | 2   |     | (2)<br>Net Leaded | A    | Special<br>Instructions |
|   |     | ES  | C                 | EI   | NTER                    |
| Į | 3   | _   |                   | 10   | 0/30 11:24              |

| Deir | very | Address:                                   |
|------|------|--------------------------------------------|
| AIR  | FAX  | VA 2                                       |
|      | #    | Label ID                                   |
| 0    | 1    | 420220829512000<br>000000000000000<br>0096 |
| 0    | 2    | 010810834380000<br>00354                   |
|      |      |                                            |
|      | ESC  | ENTER                                      |
|      |      | 🭕 10/30 11:3                               |

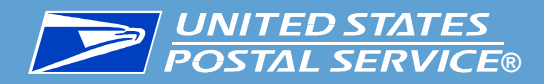

## **Multiple Package – Complete Delivery**

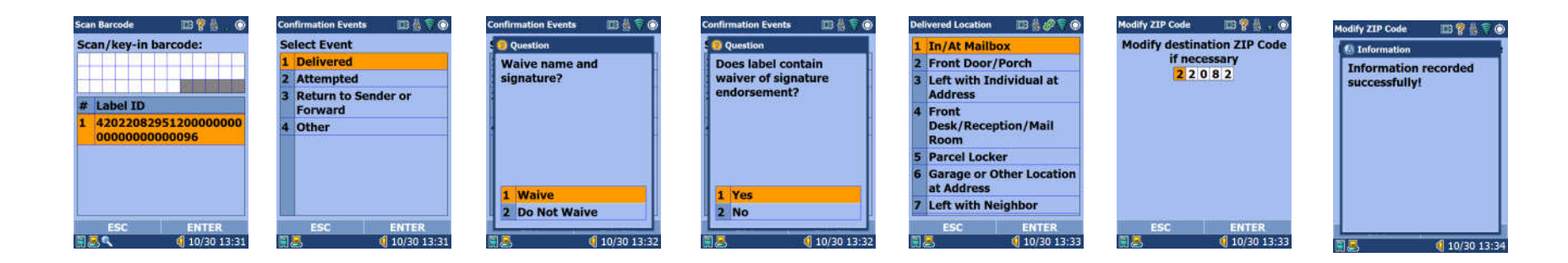

Stop 10228 Stratford removed from PLA. (both packages delivered – label ending with 0354 delivered in previous slide)

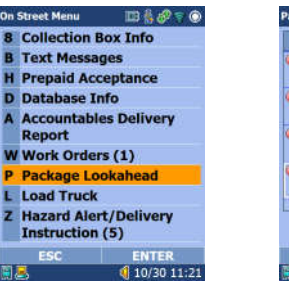

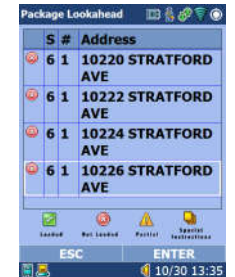

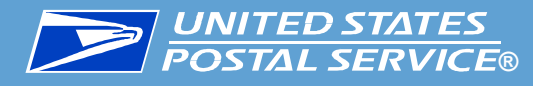

## **Vibration to Support Hearing-impaired Carriers**

#### **Background**

In order to support hearing-impaired carriers there is a need to allow the devices to vibrate when normally a Text To Speech (TTS) is provided

#### Changes on MDD

Modify the MDD to vibrate for the following messages:

Interactive Messages – User needs to react by pressing Enter.

- Warning: Data Entry Not Compete
- Battery Warning: Battery is critical low. Please change battery or place MDD into cradle.

Question Message – User needs to make a selection to respond.

- You Have {0} unread alerts. Do you want to....?
- Warning: Data Not Saved

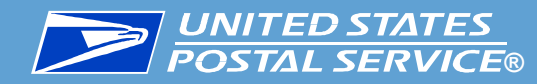

## **Warning: Data Not Saved**

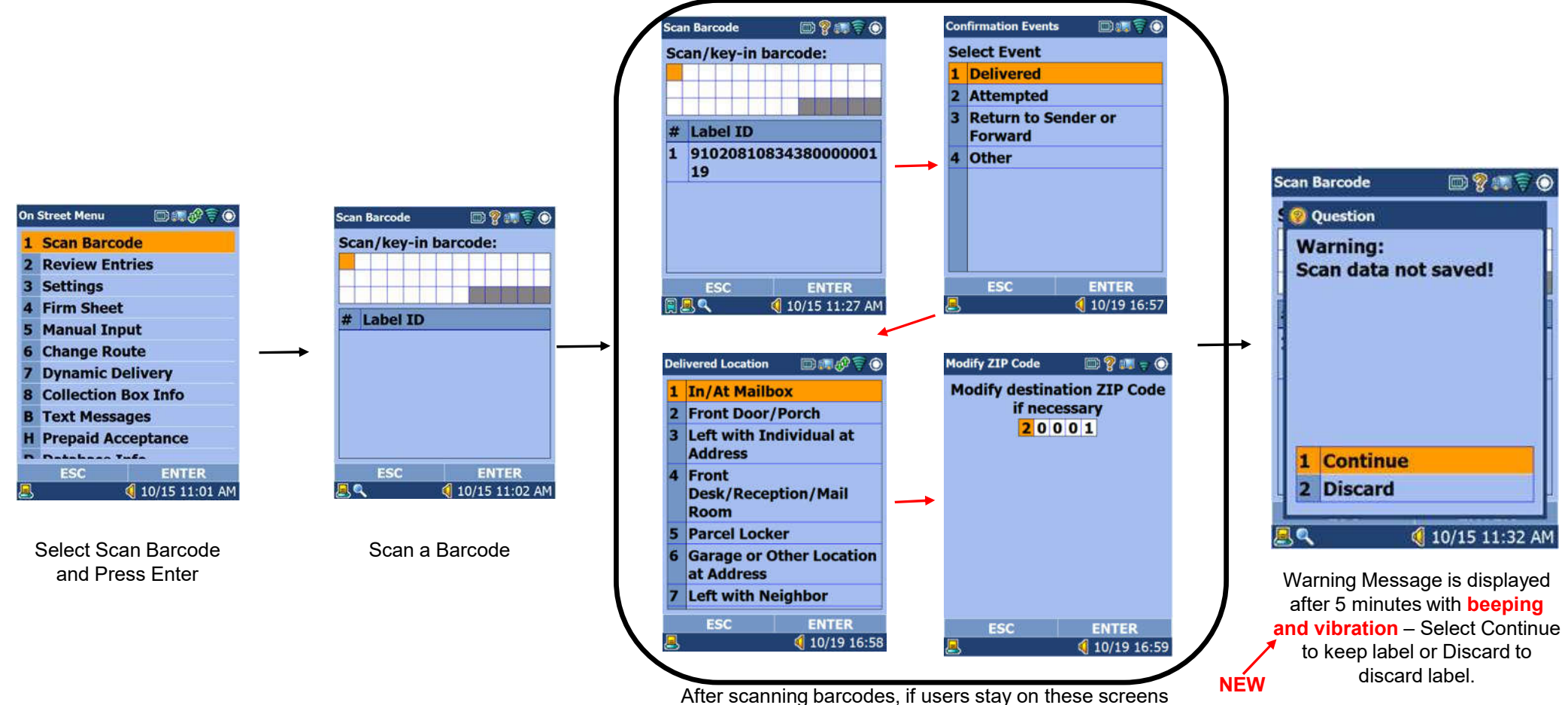

for longer than 5 mins, a warning message will display

#### **UNITED STATES POSTAL SERVICE®** Warning: Battery Critical Low

When Battery reaching critical low, less than 10% of remaining capacity, MDD pops up warning along with vibration. This popup can be displayed at any workflow inside the MDD application.

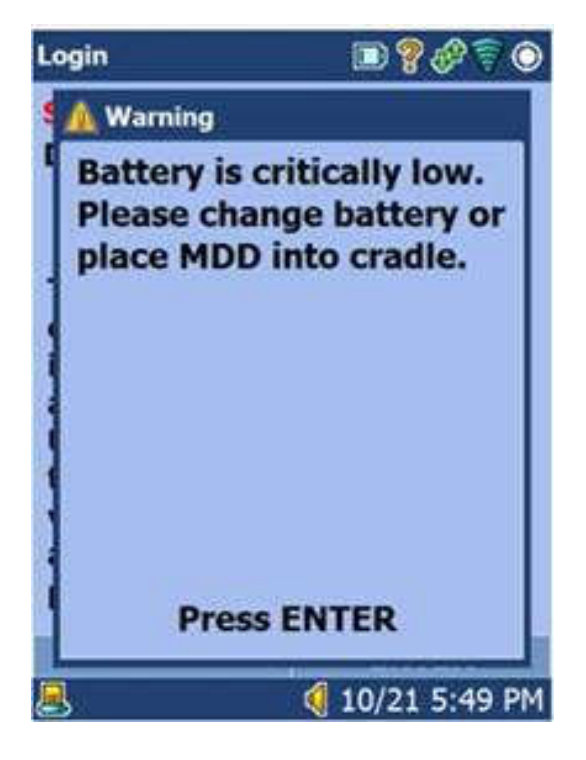

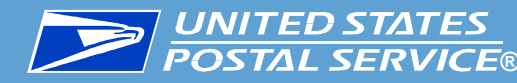

## **POSTAL SERVICE** You Have {0} unread alerts. Do you want to....?

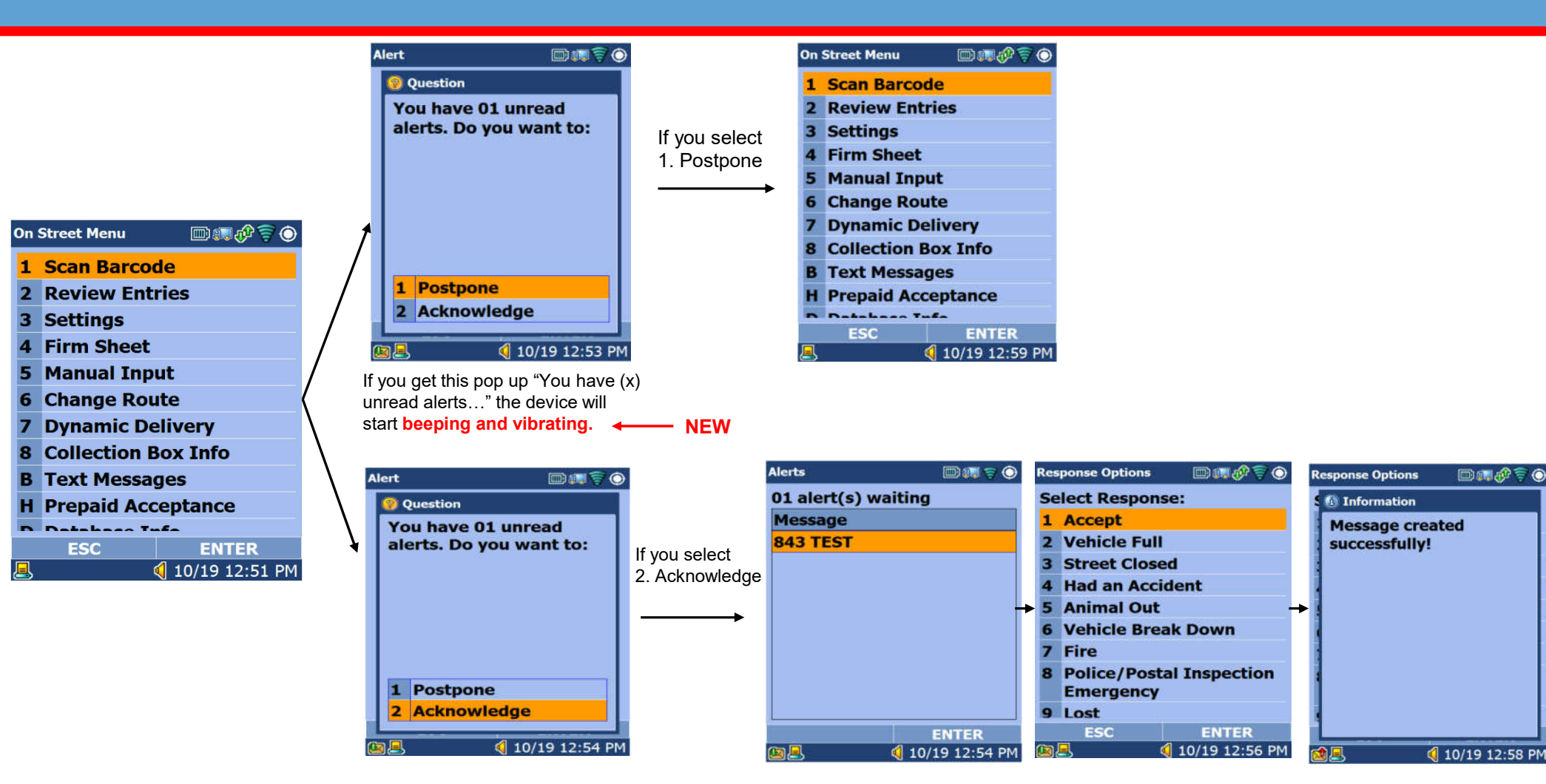

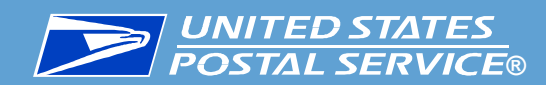

## **Data Entry Not Complete**

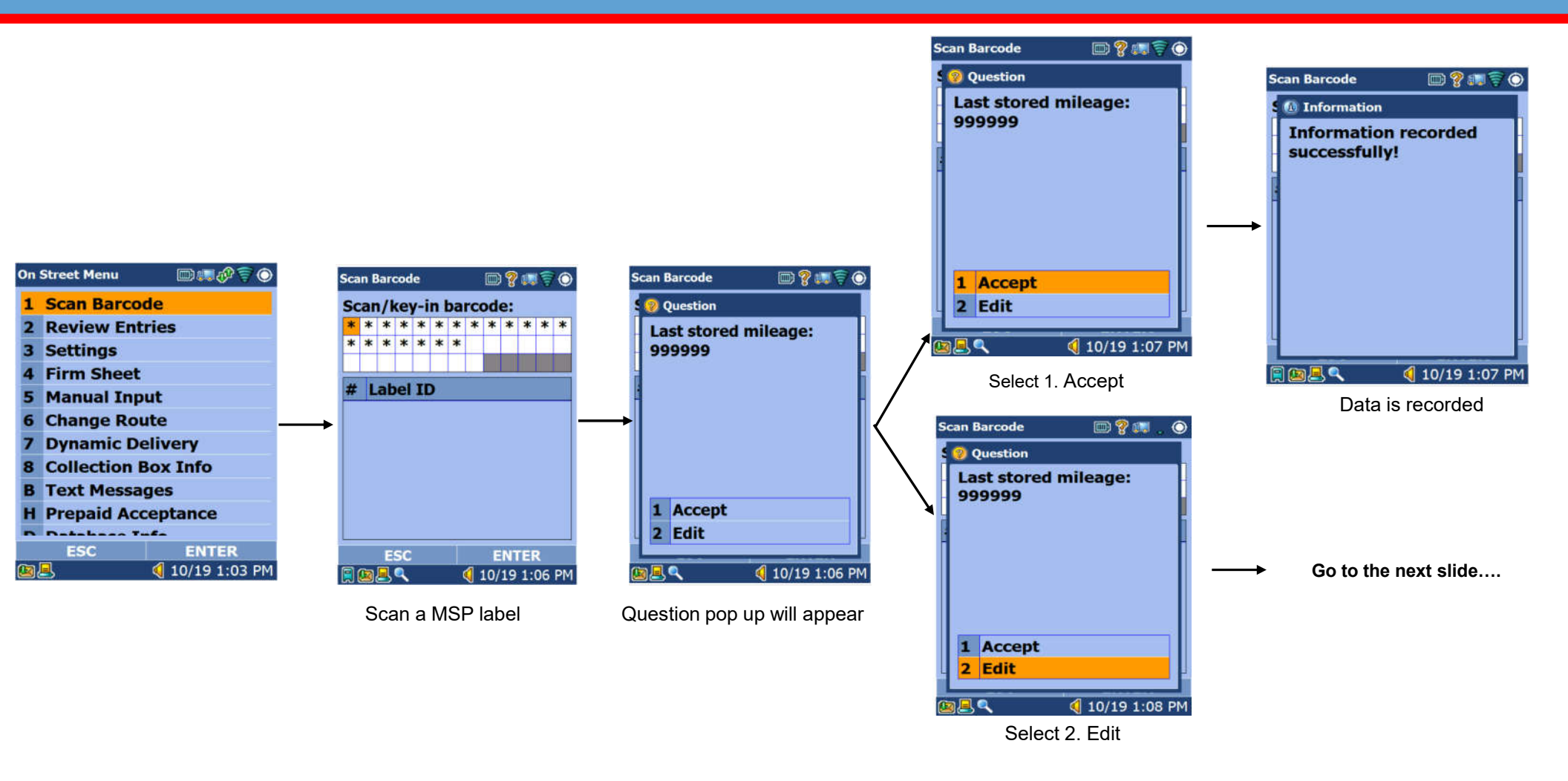

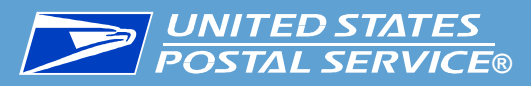

## **Warning: Data Entry Not Complete**

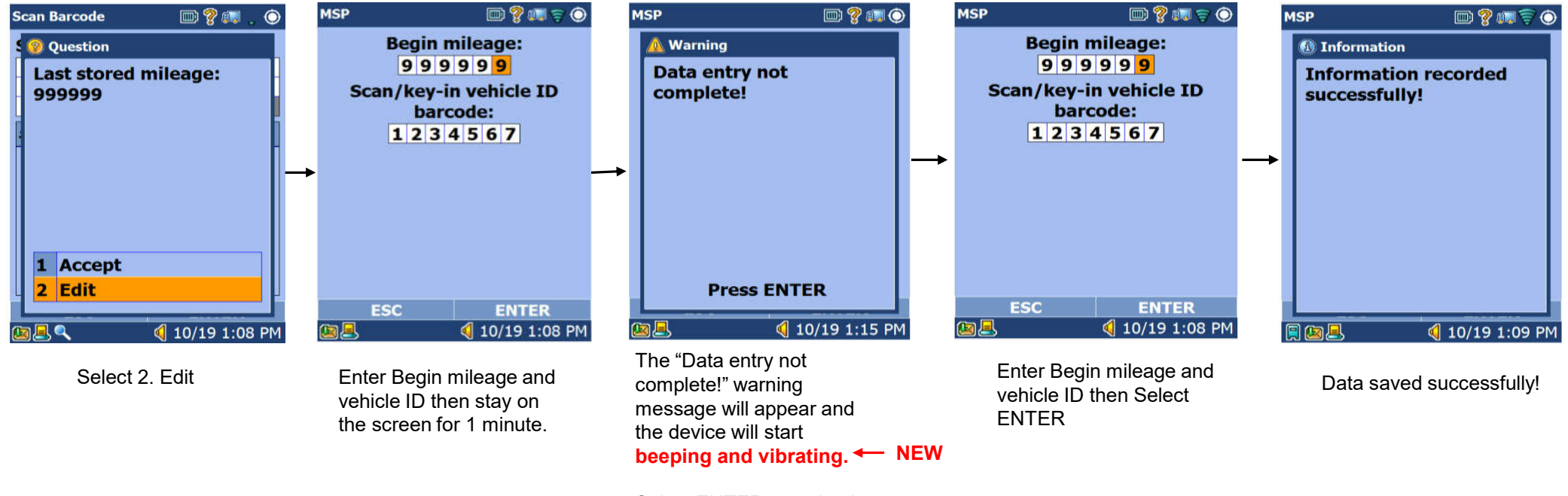

Select ENTER to go back to MSP screen.

### **DIVITED STATES POSTAL SERVICE®** Add New Global Direct Entry Service Barcode

#### **Background**

The Global Direct Entry program needs a way to better identify items that have originated overseas but are labeled with domestic IMPB labels

#### Changes on MDD

Modify the MDD to accept the following Service Type Codes:

- 124 Priority Mail Global Direct Entry
- 125 Priority Mail Signature Confirmation Global Direct Entry
- 144 First Class Package Service Global Direct Entry
- 145 First Class Package Service Signature Confirmation Global Direct Entry
- 487 Parcel Select Lightweight Global Direct Entry
- 626 Parcel Select Global Direct Entry